Qui di seguito una breve guida sulla gestione delle tasse nella nuova area riservata ISIDATA.

- Effettuare l'accesso con le credenziali ricevute a mezzo email. ATTENZIONE: ogni corso di studio frequentato dallo Studente ha un codice di accesso ed una password diversi
- 2) Nell'area riservata cliccare su "Gestione Tasse"

| SERVIZI PER GLI STUDENTI - Data odierna: 12/01/2021 10:06:53 |                  |                |                   |                            |                   |          |         |  |  |  |  |
|--------------------------------------------------------------|------------------|----------------|-------------------|----------------------------|-------------------|----------|---------|--|--|--|--|
| Gestione Dati principale                                     |                  |                |                   |                            |                   |          |         |  |  |  |  |
| Anagrafica                                                   | Gestione Esami 🕨 | Gestione Tasse | Controllo Crediti | Controllo Crediti D.M. 124 | Fascicolo Allievo | Stampe • | Privacy |  |  |  |  |

3) Selezionare la funzione "Clicca per inserire una nuova tassa"

| Gestione Dati principale                                                                                      |                                                                 |                            |                   |          |         |  |  |  |  |  |  |
|----------------------------------------------------------------------------------------------------|-----------------------------------------------------------------|----------------------------|-------------------|----------|---------|--|--|--|--|--|--|
| Anagrafica Gestione Esami Cestione                                                                            | Tasse Controllo Crediti                                         | Controllo Crediti D.M. 124 | Fascicolo Allievo | Stampe 🕨 | Privacy |  |  |  |  |  |  |
| <ul> <li>In grigio le richieste di <u>nuove tasse</u></li> <li>Clicca per inserire una nuova tassa</li> </ul> | <b>ji<u>strate</u> dal</b><br>e puoi fare richiesta di<br>trata |                            |                   |          |         |  |  |  |  |  |  |

4) Compilare la schermata di inserimento tasse (esempi indicativi, scegliere le tipologie riguardanti la propria posizione):

## CORSO ACCADEMICO (TRIENNIO -BIENNIO)

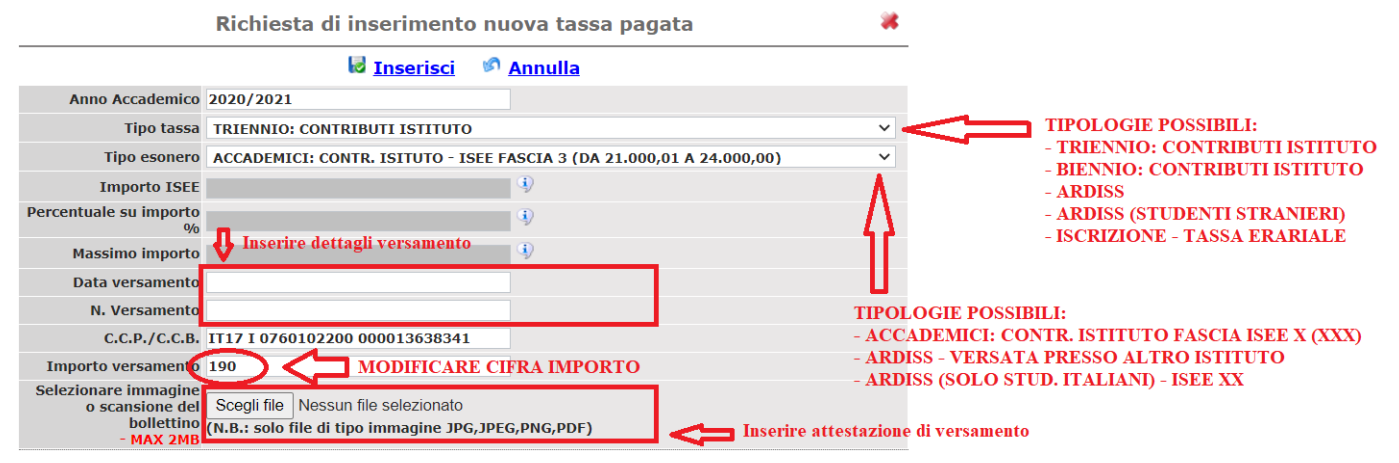

## CORSO VECCHIO ORDINAMENTO

o scansione del Scegli il file Nessun file scelto

(N.B.: solo file di tipo immagine JPG, JPEG, PNG, PDF)

bollettino

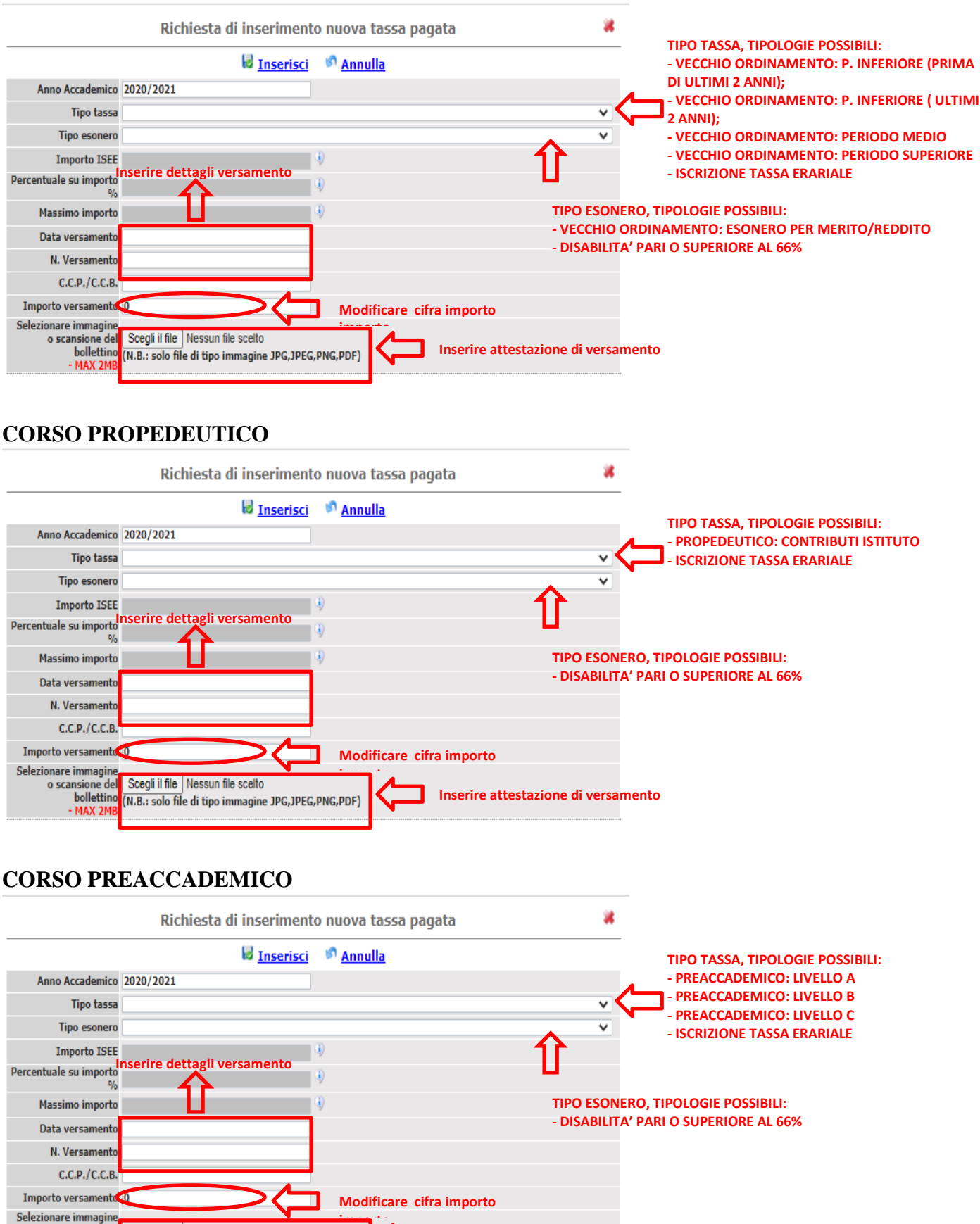

Si ricorda di consultare il <u>Manifesto delle Tasse</u> per conoscere l'entità degli importi dovuti e la tipologia.

Inserire attestazione di versamento